# Set up Qubit on Shopify

Qubit.

Ap<mark>r</mark>il 2021

In this article...

We'll cover the steps involved in setting up Qubit technology on your Shopify store.

### Overview

From a technical perspective, the setup can be divided into two steps:

- 1. Add the smartserve.js script to the <head> of every page
- 2. Emit events based on visitor browsing behavior

qubit-events.liquid and qubit-events-transaction.liquid handle both of these tasks for you using Shopify templates.

We have also bundled the UV API, which sets up an API as a conduit for events. Any script can emit events using the API, even before smartserve.js loads, and those events can be read and subscribed to by any script using the API.

**INFO**: qubit-events.liquid and qubit-events-transaction-liquid provide the sample logic that can be copied across to your Shopify templates.

## Setup tasks

Perform these tasks in the following order:

### Step 1 - Update the smartserve.js script

► Update the following line at the top of *qubit-events.liquid* and *qubit-events-transaction.liquid* with your unique Id:

<script src="//static.goqubit.com/smartserve-XXXX.js" async defer></script>

Where:

- XXXX is a unique Id provided to you by Qubit

# Step 2 - Copy the qubit-events.liquid file to the Snippets directory

Copy qubit-events.liquid to the Snippets directory, located in Themes > Template Editor > Snippets

### Step 3 - Add {% include 'qubit-events' %}

► At the bottom of the <head> in *theme.liquid* in the **Layouts/** directory, add the following line:

{% include 'qubit-events' %}

### Step 4 - Insert ecProduct event

If your products have different size and color variants, then an additional product event needs to be emitted when the variant is changed. Due to the way Shopify themes work, it is not possible to template this as each theme can override the switcher.

► Insert the following event code into the function which handles the variant change:

```
uv.emit('ecProduct', {
   eventType: 'detail',
   product: {
   productId: "{{ product.id | json}}",
      sku: {{ product.selected_or_first_available_variant.sku | default:
product.selected_or_first_available_variant.id | json }},
     name: {{ product.title | json }},
     manufacturer: {{ product.vendor | json }},
     stock: {{ product.selected_or_first_available_variant.inventory_quantity
}},
     price: {
       currency: {{ shop.currency | json }},
       value: {{ product.price | money_without_currency | remove: ',' }}
     url: window.location.protocol + "//" + window.location.hostname + "{{
product.url }}",
     description: {{ product.description | strip_html | strip_newlines |
truncate: 2048 \mid json \},
     categories: ["{{ product.type}}"],
```

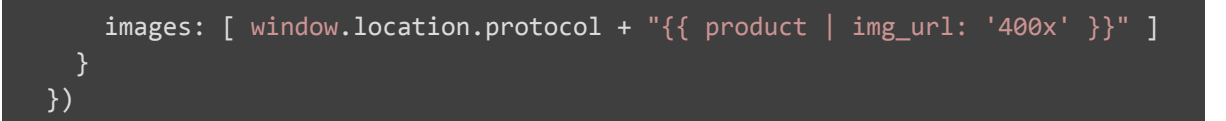

Liquid variables are included and assume product is the object of the new variant.

WARNING: If you have been given a namespace prefix for your property, prefix it to ecProduct.

### Step 5 - Copy and paste the contents of qubit-events.liquid

The Shopify template system does not allow code to be added to the confirmation page, but it does provide a separate mechanism to achieve what is required.

Copy and paste the contents of qubit-events-transaction.liquid into the text box found at Settings > Checkout > Additional content & scripts

### Additional information

- There are a lot of inline JavaScript comments within the templates. If you do not want these to be publicly accessible, we recommend removing them
- qubit-events.liquid and qubit-events-transaction.liquid handle the vast majority of the implementation. However, if you're looking to do something more custom, additional coding may be required
- Any questions, please reach out to support@qubit.com